2014年3月10日

## マイクロソフト EES 利用者各位

## 情報基盤本部

## マイクロソフト EES でのプロキシ設定解除について

先般よりご案内しております 2014 年 3 月末のプロキシサーバーの廃止に伴い、マイ クロソフト EES (旧キャンパスアグリーメント) にて<u>以下のウイルス対策ソフトを導入</u> している場合、ブラウザの設定とは別にプロキシサーバーの設定変更が必要になります。 本設定が解除されていない場合は4月以降、ウイルスのパターンファイルが更新され ません。セキュリティを確保するためにも設定の解除をお願い致します。

- System Center 2012 Endpoint Protection
- System Center 2012 Endpoint Protection for Mac
- Forefront Endpoint Protection 2010
- Forefront Client Security

## ■<u>Windows での作業手順</u>

[Windows Vista / 7 / 8 の場合]

- 「スタート」→「すべてのプログラム」→「アクセサリ」→「コマンドプロ ンプト(右クリックで「管理者として実行」)」を選択します。
  ※Windows 8 の場合は、「スタート」→「すべてのアプリ」→コマンドプロン プト(右クリックで「管理者として実行」)
- 以下のコマンドを入力し、Enter キーを押してください。(」は半角スペース) netsh\_winhttp\_reset\_proxy

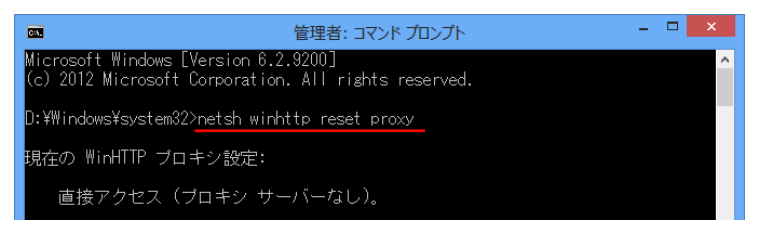

3. PC を再起動します。

[Windows XP の場合]

「スタート」→「すべてのプログラム」→「アクセサリ」→「コマンドプロンプト」を選択します。

2. 以下のコマンドを入力し、Enter キーを押してください。(」は半角スペース)

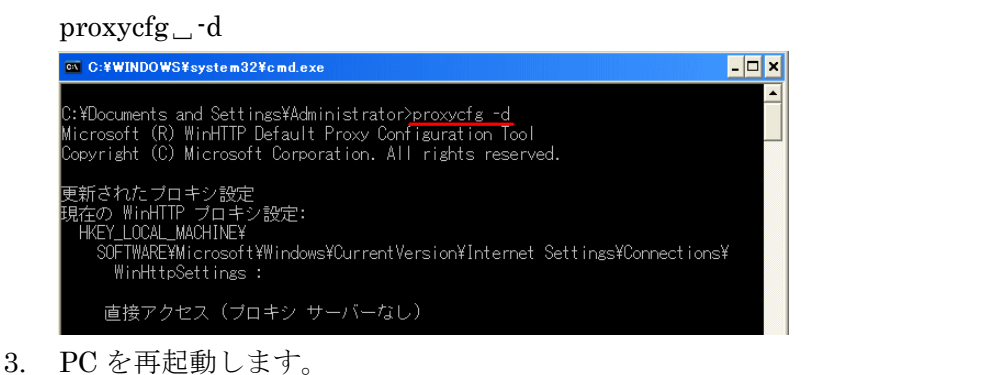

| ■ <u>Mac での作業手順</u> |                                                                                                    |
|---------------------|----------------------------------------------------------------------------------------------------|
| 1.                  | メニューバーの System Center 2012 Endpoint Protection アイコンから、「設                                                                    |
|                     | 定」→「プロキシサーバーの設定」を選択します。                                                                                                    |
|                     | -ク ウインドウ ヘルプ 🕢 🖲 🖲 🔒 🖓 🕴 💻 🎅 🖣 🖅 (100%) 🔝 水                                                                                 |
|                     | System Center 2012 Endpoint Protectionを開く     コンピュータの検査     アップデート     詳細段定                                                 |
|                     | スマ お役立ちマ Secure Access SSL VPN ダウンロードサ リアルタイムファイルシステム保護を無効化する                                                               |
|                     | コーザーインターフェイス                                                                                                    |
|                     | ウイルス・スパイウェア対策                                                                                                    |
|                     | 設定をインボートおよびエクスポートする ヘルフ ト バージョン情報                                                                                           |
| 2.                  | 「プロキシサーバーを使用する」のチェックを外し、「OK」をクリックします。                                                                                       |
|                     | ( ) チョンサーバーを使用する                                                                                                    |
|                     | プロキシサーバー:                                                                                                    |
|                     | ocha-p.mind.meiji.ac.jp : 10080<br>プロキシサーバーは認証が必要                                                                           |
|                     | ユーザー名:                                                                                                    |
|                     | パスワード:                                                                                                    |
|                     | 大規模ネットワークでは、プロキシサーバーを使用してインターネット接続を体介できます。使用しているイン<br>ターネット接続のタイブに合わせて、必要なオプションを設定してください。どの値が適切か不明な場合は、シ<br>ステム管理者に尋ねてください。 |
|                     | ? 既定 キャンセル OK                                                                                                    |

マイクロソフト EES 以外で導入されたウイルス対策ソフトについても、プロキシサーバーの設定を行っている場合は、設定の変更をお願い致します。

設定に関する問い合わせは各キャンパスのサポートデスクまでご連絡下さい。